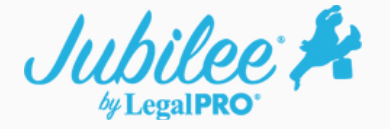

## Set up the two factor Authentication in Jubilee

## How it works

1. Click the "Hello Your Name" in the upper right had corner of the screen.

| Dashboard                                                 |                                          |                                                                                                    |                        |                                 | Click Here                               |
|-----------------------------------------------------------|------------------------------------------|----------------------------------------------------------------------------------------------------|------------------------|---------------------------------|------------------------------------------|
| Account (9 THE PORTAL) (P MY PROFILE & FIRM SET           | TINOS & MANAGE                           | (USERS) di B                                                                                                    | Illing ( <u>S INVO</u> | ICES (E PAYMENTS   E ACCEPT PAY | YMENT)(@ REPORTS) III ( @ CONVERSATIONS) |
| My Recent Cases ③ (Last 25 Cases)                         |                                          |                                                                                                    |                        | + NEW ( TYEW ALL                | 🔄 Upcoming Events & My Tasks ( 🔶 🗤 💷 🗤   |
| Case Name                                                 | District                                 | Chapter                                                                                                    | Status                 | Case Num                        | TUE, 05/28/2019                          |
| Brady, Thomas                                             | NJB                                      | Chapter 13                                                                                                    | Open                   | 2.0                             |                                          |
| Brady, Thomas; Brady, Giselle                             | CANB                                     | Chapter 7                                                                                                    | Filed                  |                                 |                                          |
| Brady, Thomas                                             | MAB                                      | Chapter 13                                                                                                    | Filed                  |                                 | PAST DUE                                 |
| Eagle, A. Bald TXS8Plan; Eagle, Harp E.                   | TX58                                     | Chapter 13                                                                                                    | Open                   |                                 | 581 12/20/2019                           |
| Tenka Truck                                               | TXSB                                     | Chapter 11                                                                                                    | Open                   |                                 |                                          |
| 8iling # Accept Payment ¥83,581.72                        | 15<br>Creases overage<br>Treases overage | La constante de la constante de la constante de la constante de la constante de la constante de la constante de<br>Constante de la constante de la constante de l |                        | 92<br>21                        | MON, 12/23/2019                          |
| . My Recent Contacts ① (Last 25 Contacts)<br>Contact Name |                                          |                                                                                                    |                        | (+ NEW) (& VIEW ALL)            | PAST DUE                                 |

2. Click Profile and Firm Settings or My Profile if not an admin.

| Jubilee 🏄 + New - 🗉 View - 🔺 Com                         | icts 💼 Cas     | es 🛛 🖾 Cale            | ndar 🔳 N     | iotice Manager v                        | 25 (Ø Help                 | Fello, Andret ^         |
|----------------------------------------------------------|----------------|------------------------|--------------|-----------------------------------------|----------------------------|-------------------------|
| Dashboard                                                |                |                        |              |                                         |                            | LEGALPRO SYSTEMS, INC.  |
| A REAL PROPERTY AND A REAL PROPERTY AND A REAL PROPERTY. | <b>A</b>       | _                      |              |                                         |                            | Account                 |
| Account (9 THE PORTAL) (# MY PROFILE & FIRM SETTING      | A MANAGE U     | 9000 dil Bi            | lling (1 mvc | ICES TO PAYNENTS TO ACCEPT PAYNER       | NT REPORTS III (A CONVERSA | Profile & Firm Settings |
| and the second second second second                      |                |                        |              |                                         |                            | 🤰 Manage Users          |
| All My Recent Cases () (Last 25 Cases)                   |                |                        |              | 🕈 NEW 🏛 VIEW ALL                        | Upcoming Events & My Tasks | Update Jubilee License  |
| Case Name                                                | District       | Chapter                | Status       | Case Num                                | TUE, 05/28/2019            | Toois                   |
| Brady, Thomas                                            | NJB            | Chapter 13             | Open         | × 1                                     | Upcoming Task              | § Federal Exemptions    |
| Brady, Thomas; Brady, Giselle                            | CANB           | Chapter 7              | Filed        | × 8                                     | 0                          | § State Exemptions      |
| Brady, Thomas                                            | MAB            | Chapter 13             | Filed        | Z 8                                     | PAST DUE                   | Case & Data Import      |
| Eagle, A. Bald TXS8Plan; Eagle, Harp E.                  | TXS8           | Chapter 13             | Open         | × 8                                     | FRI. 12/20/2019            | System                  |
| Tenka Truck                                              | TXSB           | Chapter 11             | Open         | Z 8                                     |                            | Management Portal       |
|                                                          |                |                        |              | 1. A 1. A 1. A 1. A 1. A 1. A 1. A 1. A | new task<br>new task       | 🔬 Test                  |
| \$ Billing                                               |                | -                      |              |                                         | 🚔 Kansas, Kenneth          | Help                    |
| DUE NEXT 20 DAYS PAST DUE                                | 15             | <b>Y</b> -             |              | 02                                      | PAST DUE                   | Help                    |
| \$83,581.72 \$83,581.72                                  | CANTA COLINIA  | A                      | A            | 34.                                     | NON 12/22/2010             | Theme Settings          |
|                                                          | THIS MONTH     | Contract of the second | ONTH C       | Charles and the                         | MON, 12/23/2019            | 🔅 🌒 Dark Mode           |
| A Mix Research Constants (0) () and 20 Constants         | and the second | -                      |              |                                         | 2nd task                   | O Log off               |
| Contact Name                                             |                |                        |              | (THE AVIANT)                            | PASTOLE                    |                         |
| A. Client                                                |                |                        |              | 211                                     |                            | ··· ··                  |
| NAS Francisco II.C                                       |                |                        |              |                                         | THU, 03/04/2021            |                         |
|                                                          |                |                        |              | · · ·                                   |                            |                         |

## 3. Click the Security tab.

| Image: Construction   Image: Construction                                                                                                    | HOST<br>IR ID: 1085 |
|----------------------------------------------------------------------------------------------------|---------------------|
| Profile & User Details   MY PROFILE   MY PROFILE   MY PROFILE   MY PROFILE   Monore   Manual States States   Manual States   Manual Sta                                                                                                    | HOST<br>ER ID: 1085 |
| MY PROFILE     Contact Ends Generation     Security     Email     Saved Credit     Integrations &     User     User       Image: Contact Ends Contact Ends     Contact Information     Security     Email     Saved Credit     Integrations &     User     User       Image: Contact Ends     Contact Information     Security     Email     Saved Credit     Integrations &     User     User       Image: Contact Ends     Contact Information     Security     Email     Saved Credit     Integrations &     User     User       Image: Contact Ends     Contact Information     Saved Credit     Integrations &     User     User     Activity       Image: Contact Ends     Contact Information     Saved Credit     Integrations &     User     User     Activity       Image: Contact Ends     Contact Information     Saved Credit     Integrations &     User     User       Image: Contact Ends     Contact Information     Saved Credit     Integrations &     User     User       Image: Contact Ends     Contact Information     Contact Information     Saved Credit     Integrations &     User       Image: Contact Ends     Contact Information     Contact Information     Contact Information     Saved Credit     None       Image: Contact Ends     Vante Ends     Contact Inf                                                                                                    | 2                   |
| MY PAOFEL     Contact marg, security     Profile     Contact     Information     Profile     Contact     Information     Profile     Contact     Cards     Credentials     Contact     Credentials     Contact     Information     Information     Infore      | 1                   |
|                                                                                                    | 1.1                 |
| FIRM     Andre       MARANE USENS     PREFERENCES       MARTIRE TEMPLATES     Suffix       MARTIRE TEMPLATES     Dade       MARTIRE TEMPLATES     Dade, Andre       Dade, Andre     Dade, Andre       Dade, Andre     Dade, Andre       Datest Licitiest     Type       Attorneys     Type       Attorneys     Attorney                                                                                                    |                     |
| FIRM  A whole usess  Preferences  Mortex transfures  Mortex transfures  Mortex transfures  Mortex transfures  Mortex transfures  Mortex transfure  Dade, Andre  Dade, Andre  Dade, Andre  Centex Gring  Attorneys  Attorneys  Mortex transfure  Centex transfure  Centex |                     |
| ANALACE USERS     ANALACE USERS     MACRAE USERS     MACRAE USERS          |                     |
| PROFESSIONES     MATTER TEMPELATES     MATTER TEMPELATES     MATTER     MATTER           |                     |
| WATTER TEMPELATES     MARTER TEMPELATES     MARTER LICENSE     MARTER LICENSE     MARTER LICENSE     MARTER LICENSE                                                                                                    |                     |
| V TASK TEMPLATES VIEWE LICENSE VIEWE STATS VIEWE STATS |                     |
| Attorneys Attorney                                                                                                    |                     |
| ke raak soors                                                                                                    |                     |
|                                                                                                    |                     |
| ( + App ) % State Bar Details                                                                                                    |                     |
| Fish Barbar                                                                                                    |                     |
| Texas         452264569         8 runore                                                                                                    | D I                 |
| State Backwards                                                                                                    |                     |
| KILADVEL LIGAN     ··· Select State     (     Intervent                                                                                                    | D                   |
| ED REFERANT FROGRAM                                                                                                    |                     |
| C Los O                                                                                                    | 0                   |
|                                                                                                    |                     |

4. Scroll down and click in the Two Factor Authentications box.

| Jubilee 🏄 🔸 🖓                                       | leepro.com                                    | Notice Manager             | 🕄 👁 Help<br>🛸 🕰 | Hello, Andret ~       |
|-----------------------------------------------------|-----------------------------------------------|----------------------------|-----------------|-----------------------|
| O Dashboard      Profile & Firm Set                 | si_ ×                                         |                            |                 |                       |
| =                                                   | Profile & User Details<br>andre@legal-pro.com | D                          |                 | HOST<br>USER ID: 1085 |
| MY PROFILE                                          | Datalle Information                           | Annun Cardo Credentialo    | C Defenite C    | Antivity              |
| MY PROFILE<br>CONTACT INFO, BILLING RATES, SECURITY | Decails Information                           | Accounts Caros Credentiars | Deradica        | Acomy                 |
| CASE/NOTICING PARTY DEFAULTS                        | Update Password                               |                            |                 |                       |
|                                                     | Current Password                              |                            |                 |                       |
| FIRM                                                | Enter current password                        |                            |                 |                       |
| AL MANAGE USERS                                     | New Password                                  | Confirm New Password       |                 |                       |
| PREFERENCES                                         | Enter new password                            | Re-enter new password      | Change Password |                       |
| MATTER TEMPLATES                                    |                                               |                            |                 |                       |
| 🗸 TASK TEMPLATES                                    | Update Two-Factor Authentication (2FA)        |                            |                 |                       |
| 🔎 jublit likinst                                    | Two-Factor Authentication                     |                            |                 |                       |
| W HERE STATS                                        | Every Login                                   |                            |                 |                       |
| Confices                                            |                                               | _                          |                 |                       |
| E FIRM DEFINED LISTS                                | Update Roles                                  |                            |                 |                       |
| S PLAN PROVISIONS                                   | Role                                          |                            |                 |                       |
| FIRM CREDENTIALS                                    | 1 Host                                        |                            |                 |                       |
| ED REFERRAL PROGRAM                                 | 1 Admin                                       |                            |                 |                       |
|                                                     | · ·                                           |                            |                 |                       |
|                                                     |                                               |                            |                 |                       |

| Jubilee 緒 + New - 🗄                   | 🗄 View 🗸 🕹 Contacts 🏛 Cases 📰 Calendar        | Notice Manager             | S @ Help        | Helio, Andre! 🗸       |
|---------------------------------------|-----------------------------------------------|----------------------------|-----------------|-----------------------|
| O Dashboard Profile & Firm Se         | tti ×                                         |                            |                 |                       |
|                                       | Profile & User Details<br>andre@legal-pro.com | 0                          |                 | HOST<br>USER ID: 1085 |
| MY PROFILE                            | Details Information                           | Accounts Cards Credentials | C Defaults      | C Activity            |
| CONTACT INFO, BILLING MATEL, SECURITY |                                               |                            |                 |                       |
| CASE/NOTICING PARTY DEFAULTS          | Update Password                               |                            |                 |                       |
|                                       | Current Password                              |                            |                 |                       |
| FIRM                                  | Enter current password                        |                            |                 |                       |
| A MANAGE USERS                        | New Password                                  | Confirm New Password       |                 |                       |
| <sup>©</sup> PREFERENCES              | Enter new password                            | Re-enter new password      | Change Paseword |                       |
| MATTER TEMPLATES                      | Select One                                    |                            |                 |                       |
| 🖌 TASK TEMPLATES                      | Disabled                                      |                            |                 |                       |
| 🔎 parterixone                         | Once Per Computer                             |                            |                 |                       |
| W FIRM STATS                          | v Every Login                                 |                            |                 |                       |
|                                       | Hadata Balan                                  |                            |                 |                       |
| E FIRM DEFINED LISTS                  | Update koles                                  |                            |                 |                       |
| S PLAN PROVISIONS                     | Role                                          |                            |                 |                       |
| FIRM CREDENTIALS                      | 1 Host                                        |                            |                 |                       |
| EB REFERRAL PROGRAM                   | 1 Admin                                       |                            |                 |                       |
|                                       | · ·                                           |                            |                 |                       |
|                                       |                                               |                            |                 |                       |

5. Click on the contact information tab, the program will use the email and cell phone numbers listed here for verification.

|   |                                                     |                  | an of the Be  |              |                 | ~             |              |                           |       |          |   |          |   |
|---|-----------------------------------------------------|------------------|---------------|--------------|-----------------|---------------|--------------|---------------------------|-------|----------|---|----------|---|
| М | Y PROFILE                                           | Profile          | Conta         | ct           | Security        | Fmail         | Saved Credit | Integrations &            |       | Liser    |   | Liser    |   |
| 8 | MY PROFILE<br>CONTACT INFO, BILLING RATES, SECURITY | Details          | Inform        | nation       | occumy          | Accounts      | Cards        | Credentials               | C     | Defaults | C | Activity |   |
| • | CASE/NOTICING PARTY DEFAULTS                        |                  | Address       |              | ·               |               |              |                           |       |          |   |          | _ |
|   | RM                                                  | Primary Addr     |               |              |                 |               | Mailing /    | Address David and Address |       |          |   |          |   |
| 1 | MANAGE USERS                                        | 1234 M<br>San An | tonio, TX     | at<br>78216  |                 |               | Sam          | e as Primary Ac           | dress |          |   |          |   |
| • | PREFERENCES                                         | COPY PI          | RIMARY ADDRES | SS TO CLIPBO | uno l           |               |              |                           |       |          |   |          |   |
| - | MATTER TEMPLATES                                    |                  |               |              |                 |               |              |                           |       |          |   |          | _ |
|   | TASK TEMPLATES                                      | (+ ADD)          | Phones        |              |                 |               |              |                           |       |          |   |          | - |
| • | JUBILEE LICENSE                                     | 🗆 Ce             | II Phone      | * =          | (210) 995       | 9-9999        |              |                           |       |          |   |          | 8 |
|   | FIRM STATS                                          |                  |               |              |                 |               |              |                           |       |          |   |          |   |
|   |                                                     | (+ 400)          | Emails        |              |                 |               |              |                           |       |          |   |          | _ |
|   | FIRM DEFINED LISTS                                  |                  | ul.           |              | Local Diversion | least on com  |              |                           |       |          |   |          |   |
|   | PLAN PROVISIONS<br>CHAPTER 13                       | <b>-</b> w       | ~             | <u> </u>     | 66342           | angar-proteom |              |                           |       |          |   |          | - |
|   | FIRM CREDENTIALS<br>INTEGRATIONS & LOGINS           |                  |               |              |                 |               |              |                           |       |          |   |          |   |
| 5 | REFERRAL PROGRAM                                    |                  |               |              |                 |               |              |                           |       |          |   |          |   |
|   |                                                     |                  |               |              |                 |               |              |                           |       |          |   |          |   |